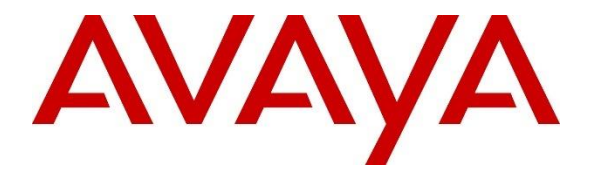

# Avaya Aura® Application Notes: Enabling Zoom Workplace clients with Avaya Aura®

# Issue 1.2

Date 27th January 2025

### Abstract

This document provides details and information for Avaya Aura® customers with regards to configuration tasks that may be required to register and use Zoom Workplace clients with Avaya Aura®.

| CHANGE CONTROL RECORD |                 |                                                                                                    |  |  |
|-----------------------|-----------------|----------------------------------------------------------------------------------------------------|--|--|
| Date<br>(mm/dd/yy)    | Issue/Version # | Summary of Changes                                                                                                  |  |  |
| 01/27/25              | 1.2             | Added Section 8 Device Adaptation                                                                                   |  |  |
| 01/15/25              | 1.1             | Updated Zoom provider address<br>Updated instructions for certificate installation<br>Formatting and syntax changes |  |  |
| 11/05/24              | 1.0             | Initial revision                                                                                                    |  |  |

# **Table of Contents**

| 1 | Ove  | erviev | N                                                             | 3 |
|---|------|--------|---------------------------------------------------------------|---|
| 2 | Pre  | requi  | isites                                                        | 3 |
|   | 2.1  | Ava    | iya                                                           | 3 |
|   | 2.2  | Zoo    | ۳                                                             | 3 |
|   | 2.3  | Inte   | grating Avaya Aura® Contacts with Zoom Contacts               | 4 |
| 3 | Lice | ensin  | g                                                             | 4 |
| 4 | Ava  | ya A   | ura® Device Services (AADS) Configuration                     | 5 |
|   | 4.1  | AAE    | DS URL in Zoom Workplace clients                              | 5 |
|   | 4.2  | Оре    | enID Connect (OIDC) Discovery URL in AADS and Firewall Update | 5 |
|   | 4.3  | Zoo    | om Configuration                                              | 7 |
| 5 | Ses  | sion   | Border Controller (SBC) configuration                         | 8 |
|   | 5.1. | 1      | Add SBC User Agent                                            | 8 |
|   | 5.1. | 2      | Add SBC Endpoint Flow                                         | 8 |
|   | 5.1. | 3      | SBC Signaling Manipulation script (specific customers only)   | 9 |
| 6 | Cer  | tifica | tes10                                                         | 0 |
| 7 | Pus  | h No   | ptification10                                                 | 0 |
| 8 | Dev  | vice A | Adaptation                                                    | 2 |
|   | 8.1  | Reg    | gular Expression Adapter configuration1                       | 2 |
|   | 8.2  | Reg    | gular Expression Adapter configuration1                       | 4 |
| 9 | Use  | er Pro | ovisioning1                                                   | 4 |
|   | 9.1  | Sys    | tem Manager (SMGR) configuration1                             | 4 |
|   | 9.1. | 1      | User Management – Session Manager Profile screen              | 4 |
|   | 9.1. | 2      | Session Manager – Communication Profile Editor screen         | 5 |
|   | 9.1. | 3      | Session Manager – User Registrations screen                   | 5 |
|   | 9.2  | Zoo    | m User Provisioning                                           | 6 |
|   | 9.2. | 1      | Add users                                                     | 6 |
|   | 9.2. | 2      | Import users                                                  | 7 |
|   | 9.2. | 3      | Export users to a CSV file                                    | 7 |
|   | 9.2. | 4      | Status of the Phone System Integration (PSI) user             | 8 |

## 1 Overview

The Zoom-Avaya Aura integration enables users to leverage the benefits of Zoom Workplace while connecting from the Zoom Phone tab to an Avaya Aura system for telephony features.

This integration allows the Zoom Phone tab to become a SIP Softphone that registers to Avaya, using the Avaya Session Manager (SM) and Avaya SBC (ASBCE), if accessed over the Internet. It will also leverage the Avaya Aura Device Services (AADS) for a simplified login from Zoom to the Avaya Aura system. Users will be required to have all of these Avaya components in their environment to support this integration.

# 2 Prerequisites

Avaya Aura® X for Zoom Workplace license is required for enabling Zoom Workplace.

The customer account must be enabled for the Zoom-Avaya Aura integration during the customer account setup.

## 2.1 Avaya

Avaya Aura® X for Zoom Workplace is compatible with the following Avaya Aura® Releases:

- 10.1.3.4 Service Pack (<u>https://support.avaya.com/css/en/public/documents/101079285</u>)
- 10.2.0.1 Hot Patch (<u>https://support.avaya.com/css/secure/documents/101091757</u>)
- 10.2.1 or later

## 2.2 Zoom

- Business Plus, Enterprise, Enterprise Plus, or Enterprise Premium licenses
- Account owner or admin role for managing users, Phone System integrations, and Zoom Phone
- Zoom Workplace app version 6.2.0 or higher.

### 2.3 Integrating Avaya Aura® Contacts with Zoom Contacts

Zoom documentation is available at:

https://support.zoom.com/hc/en/article?id=zm\_kb&sysparm\_article=KB0077144

The above Zoom document includes information about how to integrate Avaya Aura® contacts with Zoom contacts - see the "How to manage external contacts" section. External Contacts can be added manually or via CSV and are searchable/callable contacts across the organization.

## 3 Licensing

Avaya Aura® X for Zoom Workplace license is required for each user which needs to be enabled with Zoom integration. The Session Manager Element Manager enforces that number by means of a **Third-Party Clients** option on the Session Manager Profile. The customer cannot enable Zoom for more users than that licensed maximum.

When a user logs in a Zoom Workplace client, the REGISTER contains a SIP User-Agent header that identifies Zoom, and Session Manager checks to be sure that user is configured to allow Zoom. If not, the registration is rejected.

The following screenshot of the SMGR Licensing page shows 4000 Zoom users licensed, with 54 user having Zoom enabled as a Third-Party Client.

| Home User Mana | igement | Session Manager Inventory Lie   | censes                                                            |                                |                   |                     |
|----------------|---------|---------------------------------|-------------------------------------------------------------------|--------------------------------|-------------------|---------------------|
| Licenses       | ^       | WebLM Home                      | Session Manager - Release: 10 - S                                 | ID: 19130000                   |                   | Standard License fi |
|                |         | Install license                 | You are been lineared Bradusta a ConsiderMan                      | anager > View License Capacity |                   |                     |
|                |         | Licensed products               | Tou are here: Licensed Products > SessionMan                      |                                |                   |                     |
|                |         | APPL_ENAB                       | License installed on: October 18, 2024                            | 7:09:59 PM +00:00              |                   |                     |
|                |         | Application_Enablement          |                                                                   |                                |                   |                     |
|                |         | APS_CMS_Connectors              | License File Host IDs: V6-26-AC-DE-81-52-01                       |                                |                   |                     |
|                |         | ►APS_CMS_Connectors             |                                                                   |                                |                   |                     |
|                |         | Configure Centralized Licensing | Licensed Features                                                 |                                |                   |                     |
|                |         | ASBCE                           |                                                                   |                                |                   |                     |
|                |         | Session_Border_Controller_E_AE  | 5 Items 🖓 Show All 🗸                                              |                                |                   |                     |
| 2              |         | AXP_Connect                     | Feature (License Keyword)                                         | Expiration date                | Licensed capacity | Currently Used      |
|                |         | AXP_Connect                     | Maximum Number of Session Manager<br>Instances<br>VALUE_SM_SERVER | April 17,                      | 4                 | 4                   |
|                |         | CE                              |                                                                   | 2025                           |                   | -                   |
|                |         | ► COLLABORATION_ENVIRONMENT     | Maximum Number of Administered Users<br>VALUE_SM_USER             | April 17,<br>2025              | 4000              | 0                   |
|                |         | CMS                             | Maximum Zoom Users                                                | April 17,                      | 4000              | 54                  |
|                |         | ▶ CMS                           | VALUE_SM_ZOOM_USERS                                               | 2025                           |                   |                     |
|                |         | Configure Centralized Licensing | VALUE_SM_CONNECTION                                               | April 17,<br>2025              | 4000              | 0                   |
|                |         | COMMUNICATION_MANAGER           | Maximum ACO Users<br>VALUE_SM_ACO_USERS                           | April 17,<br>2025              | 4000              | 0                   |
|                |         | ►Call Center                    |                                                                   |                                |                   |                     |

Follow the standard procedure to install the Avaya Aura® X for Zoom Workplace license in Session Manager.

## 4 Avaya Aura® Device Services (AADS) Configuration

### 4.1 AADS URL in Zoom Workplace clients

The Avaya Workplace client determines the appropriate AADS URL through a multistep exchange with the DNS server. In contrast, the Zoom Workplace client does not utilize this mechanism. Instead, the correct **AADS URL** and **Client ID** must be **manually configured** in the Zoom account settings.

### 4.2 OpenID Connect (OIDC) Discovery URL in AADS and Firewall Update

The correct Zoom OIDC URL must be assigned in AADS, on the screen *Security Settings > Client ID Mapping*. The AADS screenshot below shows the screen on which this is configured.

OIDC Discovery URL needs to be obtained from Zoom account: login to your Zoom web as Admin and navigate to *Account Management > Phone System Integration*. Go to *Settings* and copy Zoom discovery URL:

| $\leftrightarrow$ $\rightarrow$ C $\sim$ zoom.us/account/sippho    | one/sipaccount?amp_device_id=98f04d39-c6        | 6a2-4330-ba04-a392fc3ef190#/setting                                                                                                    |
|--------------------------------------------------------------------|-------------------------------------------------|----------------------------------------------------------------------------------------------------|
| C⊋ Avaya Managed Favorites 🔡                                       |                                                 | 1                                                                                                    |
|                                                                    |                                                 | Q Search Support 1.888.799.0125 Contact Sales Reque                                                                                                    |
| ZOOM Products Solu                                                 | tions Resources Plans & Pr                      | ricing Schedule Join Host ~ Web A                                                                                                    |
| Node Management Room Management                                    | Integrated users Sett                           | tings                                                                                                    |
| > Workspaces Management                                            | Zoom discovery URL                              | https://zoom.us/.well-known/avaya/oidc/configuration                                                                                                    |
| Phone System Management     Account Management     Account Profile | Avaya Aura Device Service<br>domains            | Client name AADS domain<br>aads aads.engageavaya.ec.avayacloud.com<br>eaaads09 aads-09.experience.avaya.com                                                  |
| Account Settings<br>Alerts & Notifications                         |                                                 | Manage                                                                                                    |
| Location Management<br>Whiteboard Management                       | Session manager key for Avaya push notification | {     "systemid": "c23d1793-8487-488d-81fb-56508a85667a.experience.avaya.com",     "description": "Avaya Aura Session Manager",                              |
| Notes Management                                                   |                                                 | "publicKey": "BEGIN PUBLIC KEY<br>\nMFkwEwYHKoZIzj0CAQYIKoZIzj0DAQcDQgAELMPVjfz0alfYmCSrIVjoMh2RGeU                                                          |
| Recording and Transcript<br>Management                             | Integrated calling on Zoom mobile               | Allow use the integrated phone system to phone call on <b>C</b>                                                                                              |
| Clip Management                                                    |                                                 | If this option is turned on and the users are on the list of<br>Phone System Integration, these users can use the 3rd<br>party phone system to place a call. |
| Survey Management                                                  |                                                 |                                                                                                    |
| Workflow Management BETA                                           | _                                               |                                                                                                    |
| Phone System Integration                                           |                                                 |                                                                                                    |
| Reports                                                            | •                                               |                                                                                                    |

Create a new client mapping in AADS with OIDC Discovery URL set to **Zoom** discovery URL obtained at previous step:

| Client ID:          | Zoom                                                                    |
|---------------------|-------------------------------------------------------------------------|
| Cilencity.          | 20011                                                                   |
| OIDC Discovery URL: | -aads-poc.frp.zoomappgo.cloud/.well-known/avaya/oidc/configuration_lite |
| Proxy Address:      |                                                                         |
| Client Secret:      | NA                                                                      |
| Client Name:        | aads                                                                    |
| Enable device Auth: | 0                                                                       |

Remember to note the *Client Name,* as it will be required for the Zoom configuration later.

**Note:** AADS will prevent you from submitting the configuration unless the URL is reachable. If the URL is inaccessible, clicking the "OK" button will result in an error. To ensure the above OIDC URL is accessible from AADS the firewall must be configured to allow access. If Proxy server is used ensure its address is specified in the *Proxy Address* field.

# 4.3 Zoom Configuration

On Zoom web portal navigate to *Account Management > Phone System Integration > Settings* to add AADS domain:

| ZOOM Products Solution                 | ons Resources Plans & Pricing                      | Schedule Join Host - Web App - 🔎                                                                       |
|----------------------------------------|----------------------------------------------------|----------------------------------------------------------------------------------------------------|
| > Phone System Management              |                                                    |                                                                                                    |
| <ul> <li>Account Management</li> </ul> | Integrated users Settings                          |                                                                                                    |
| Account Profile                        |                                                    |                                                                                                    |
| Account Settings                       | Zoom discovery URL                                 | https://zoom.us/.well-known/avaya/oidc/configuration                                                   |
| Alerts & Notifications                 |                                                    |                                                                                                    |
| Location Management                    | Avaya Aura Device Service<br>domains               | Client name AADS domain<br>aarts aards engageavava ec avavaclourt com                                  |
| Whiteboard Management                  |                                                    | Manage                                                                                                 |
| Notes Management                       |                                                    |                                                                                                    |
| Docs Management NEW                    | Session manager key for Avaya<br>push notification | Please copy the Key to Export from Session Manager >> Network Configuration >>                         |
| Recording and Transcript<br>Management |                                                    | Push Nomeation                                                                                         |
| Clip Management                        |                                                    | li li                                                                                                  |
| Meeting Summary Management             | Integrated calling on                              |                                                                                                    |
| Survey Management                      | Zoom mobile on Zoo                                 | m mobile client                                                                                        |
| Workflow Management (BETA)             | If this o<br>Phone                                 | ption is turned on and the users are on the list of<br>System Integration, these users can use the 3rd |
| Phone System Integration               | party p                                            | hone system to place a call.                                                                           |
| Reports                                |                                                    |                                                                                                    |

If no AADS is previously configured, the **Add** button will be visible; otherwise, the **Manage** button will appear to edit the list of domains. Click the **Add** or **Manage** button as applicable, enter the Client Name from AADS as the client name, and specify the AADS domain.

It is supported to add multiple domains as needed.

| Edit AADS<br>Make sure the clie | domains<br>nt names matches | s the client names in the client mapping of the AAD | X<br>DS. |
|---------------------------------|-----------------------------|-----------------------------------------------------|----------|
| Client name                     | AADS domair                 | 1                                                   | -        |
| aads                            | https://                    | aads.engageavaya.ec.avayacloud.co                   | Ŵ        |
| + Add                           |                             |                                                     | v        |
|                                 |                             | Cancel                                              | Save     |

## 5 Session Border Controller (SBC) configuration

#### 5.1.1 Add SBC User Agent

To enable successful registration for remote workers, ensure a **User Agent** is added with the following regular expression: .\*zoomPbxPhone\_.\*

| Device: sbce-09 V Alarms 3                                                                  | 7 Incidents Status ♥ Logs ♥ Diagnostics              | Users                                                        | Settings 🛩 Help 🛩 Log Out  |
|---------------------------------------------------------------------------------------------|------------------------------------------------------|--------------------------------------------------------------|----------------------------|
| Session Border                                                                              | r Controller for Enterprise                          |                                                              | Αναγα                      |
| EMS Dashboard<br>Software Management<br>Device Management<br>Backup/Restore                 | User Agents                                          |                                                              |                            |
| <ul> <li>System Parameters</li> <li>DoS / DDoS</li> <li>Scrubber</li> </ul>                 | Name                                                 | Regular Expression                                           | Add                        |
| User Agents Configuration Profiles                                                          | Avaya Agent for Desktop<br>AvayaCommunicator Equinox | ."Avaya Agent."<br>."Avaya Communicator/3."                  | Edit Delete<br>Edit Delete |
| <ul> <li>Services</li> <li>Domain Policies</li> </ul>                                       | AvayaCommunicator iPhone<br>J179                     | ."Avaya Communicator for IPhone."<br>."Avaya J179 IP Phone." | Edit Delete<br>Edit Delete |
| <ul> <li>TLS Management</li> <li>Network &amp; Flows</li> <li>Network Management</li> </ul> | one-X Deskphone<br>J169                              | ."one-X Deskphone."<br>."Avaya J169 IP Phone."               | Edit Delete<br>Edit Delete |
| Media Interface<br>Signaling Interface                                                      | Android<br>ZoomPbxPhones                             | *Avaya Communicator Android *<br>.*ZoomPtxPhone_*            | Edit Delete<br>Edit Delete |
| End Point Flows<br>Session Flows<br>Advanced Options                                        |                                                      |                                                              |                            |
| <ul> <li>Monitoring &amp; Logging</li> </ul>                                                |                                                      | 2                                                            |                            |

#### 5.1.2 Add SBC Endpoint Flow

Add a new User Agent (created at previous step) to allowed Network – Endpoint – Subscriber Flows:

| Device: sbce-09 ✓ Alarms 3                                                              | 7 Incidents S                                                                                                  | itatus ❤ Logs ❤ Diagnostics I | Jsers     |               |                                   |                        |
|-----------------------------------------------------------------------------------------|----------------------------------------------------------------------------------------------------|-------------------------------|-----------|---------------|-----------------------------------|------------------------|
| Session Borde                                                                           | r Control                                                                                                    | ler for Enterprise            |           |               |                                   |                        |
| EMS Dashboard<br>Software Management<br>Device Management<br>Backup/Restore             | End Point Fl                                                                                                   | OWS<br>Server Flows           |           |               |                                   |                        |
| <ul> <li>System Parameters</li> <li>Configuration Profiles</li> <li>Services</li> </ul> | Update Modifications made to an End-Point Flow will only take effect on new registrations or re-registrations. |                               |           |               |                                   |                        |
| <ul> <li>Domain Policies</li> </ul>                                                     |                                                                                                    |                               |           | Ci            | ck here to add a row description. |                        |
| TLS Management                                                                          | Priority                                                                                                    | Flow Name                     | URI Group | Source Subnet | User Agent                        | End Point Policy Group |
| Network Management                                                                      | 1                                                                                                    | one-X Deskphone               | *         |               | one-X Deskphone                   | RW-EPPG                |
| Media Interface                                                                         | 2                                                                                                    | Avaya Agent for Desktop       |           | •             | Avaya Agent for Desktop           | RW-EPPG                |
| Signaling Interface                                                                     | 3                                                                                                    | Avaya Communicator for        |           | •             | AvayaCommunicator iPhone          | RW-EPPG                |
| Session Flows                                                                           | 4                                                                                                    | Avaya J179 Phone              |           | •             | J179                              | RW-EPPG                |
| Advanced Options                                                                        | 5                                                                                                    | RW-Android                    |           |               | Android                           | RW-EPPG                |
| <ul> <li>Monitoring &amp; Logging</li> </ul>                                            | 6                                                                                                    | Avaya Communicator            |           |               | AvayaCommunicator Equinox         | RW-EPPG                |
|                                                                                         | 7                                                                                                    | Avaya J169 Phone              |           |               | J169                              | RW-EPPG                |
|                                                                                         | 8                                                                                                    | Sub_WEBRTC_SM                 |           |               | •                                 | WEBRTC-EPPG            |
|                                                                                         | 9                                                                                                    | ZoomPbxPhones                 | •         | •             | ZoomPbxPhones                     | RW-EPPG                |

#### 5.1.3 SBC Signaling Manipulation script (specific customers only)

Avaya strongly recommends using **TLS signaling** and **SRTP media** for all soft clients registering through an SBC to ensure optimal security.

If this recommendation is not followed, the installation of the following Signaling Manipulation script is necessary to ensure proper handshake functionality between the Zoom Workplace client and Session Manager.

```
within session "ALL"
{
    act on message where %DIRECTION="INBOUND" and %ENTRY POINT="PRE ROUTING"
and %METHOD="REGISTER"
    {
        if (exists(%HEADERS["User-Agent"][1])) then
        {
            if (%HEADERS["User-Agent"][1].regex match("Zoom.*")) then
            {
%HEADERS["To"][1].URI.PARAMS["sc"]=%HEADERS["To"][1].URI.SCHEME;
               %HEADERS["To"][1].URI.PARAMS["ho"]=
%HEADERS["To"][1].URI.HOST;
            if (%HEADERS["User-
Agent"][1].regex match("AvayaCloudAuraClient.*")) then
%HEADERS["To"][1].URI.PARAMS["sc"]=%HEADERS["To"][1].URI.SCHEME;
               %HEADERS["To"][1].URI.PARAMS["ho"]=
%HEADERS["To"][1].URI.HOST;
            }
        }
    }
    act on message where %DIRECTION="OUTBOUND" and
%ENTRY POINT="POST ROUTING" and %METHOD="REGISTER"
    {
        if (exists(%HEADERS["To"][1].URI.PARAMS["sc"])) then
        {
            %HEADERS["To"][1].URI.SCHEME =
%HEADERS["To"][1].URI.PARAMS["sc"];
            remove (%HEADERS["To"][1].URI.PARAMS["sc"]);
        if (exists(%HEADERS["To"][1].URI.PARAMS["sc"])) then
        {
            %HEADERS["To"][1].URI.HOST = %HEADERS["To"][1].URI.PARAMS["ho"];
            remove(%HEADERS["To"][1].URI.PARAMS["ho"]);
        }
    }
}
```

## 6 Certificates

To ensure secure communication with Zoom, each Session Manager must have the **DigiCert Global Root G2** certificate installed. This certificate needs to be manually added, as SM does not automatically trust public Certificate Authorities (CAs).

- 1. In SMGR navigate to **Services** > **Inventory** > **Manage Elements** page.
- 2. For each SM in the list, click the "More Actions" dropdown and select "Manage Trusted Certificates".
- 3. Add Trusted certificate:
  - a. Select Store Type to add trusted certificate: WEBSPHERE
  - b. Import DigiCert Global Root G2 certificate and Commit.

Refer to DigiCert web site to download the certificate - <u>https://www.digicert.com/kb/digicert-root-certificates.htm#otherroots</u>

Note: Repeat steps above for each SM.

## 7 Push Notification

Zoom supports push notifications through its own push entity and does not utilize the Avaya push entity.

Refer to the instructions below and ensure the firewall policy is updated to allow access to the **avayaark.zoom.us** provider address.

- Navigate to Session Manager → Network Configuration → Push Notification → Notification Provider page
- 2. Add a new entry with the following contents:
  - Provider Name: **Zoom Provider**
  - Provider Address: avayaark.zoom.us
  - Provider Port: 443
  - Company Domain: *<customer's domain>*
- 3. (optional) Enable Use Forward Proxy checkbox if Proxy server is in use.
- 4. Click Generate Keys
  - Key to Export, System Id and Public Key will be created.
- 5. Copy the content of **Key to Export** 
  - This key needs to be added to Zoom Web Admin Portal (refer to step 13).

| Home | User Managemen     | Session Manager                                                                                                    |         |
|------|--------------------|----------------------------------------------------------------------------------------------------|---------|
| Co   | ommunication Prof  | rovider Settings Generate Keys Verify Settings Commit Cancel                                                                                                    | Help ?  |
| Ne   | etwork Configur 🔨  | s page allows you to administer Push Notification Provider Settings  Provider Click 'GenerateKey' button to generate settings to copy to Avaya Spaces Account Push Notification Click 'GenerateKey' button to generate settings to copy to Avaya Spaces Account Push Notification | Service |
|      | Failover Groups    | Name Application Settings.<br>a 81323b1-d0cd-4921-a9a8-e8f77db15384.zoom.us Scription Zoom Provider System                                                                                                    |         |
|      | Local Host Nam     | *Provider<br>goark.zoom.us                                                                                                    | h       |
|      | Remote Access      | *Provider<br>Port 443BEGIN PUBLIC KEY<br>Pot Public MFkwEwYHKoZIzj0CAQYIKoZIzj0DAQcDQgAE4RkLPBVSVUIn36XB                                                                                                    | tx9Ep   |
|      | SIP Firewall       | Company<br>Zoom.us<br>VIrw3Cui/F2FR0F7tgCqgM0Rt8zMRlBNGgNIIqrcyl/F5axvGS4eeXp2                                                                                                    | DA= //  |
| 8    | Push Notificat ^   | Use<br>Forward                                                                                                    |         |
|      | Notification       | {"systemId":"a813c3b1-d0cd-4921-a9a8-                                                                                                    |         |
|      | Notification       | Key to e877db15384.zoom.us", "description": "Avaya Aura Session<br>Export Manager", "publickey": "BEGIN PUBLIC KEV<br>\nMFkwEwYHKoZIzj0CAQYIKoZIzj0DAQcDQgAE4RkLPBVSVUIn36XBtx9                                                                                                   |         |
|      | Load Balancer      | ure commit, select SM and click 'Verify Settings' button to confirm successful connection.<br>ssion Manager to Verify Settings SMINARI 🗸                                                                                                    |         |
| De   | evice and Locati Y |                                                                                                    |         |

- 6. Click Verify Settings to ensure the connection is successful.
- 7. Click **Commit.**
- 8. Navigate to Session Manager > Network Configuration > Push Notification > Notification Application Settings page.
- 9. Add a new entry with the following contents:
  - Application Name: **Zoom client**
  - Application Id: us.zoom.videomeetings
  - Push Notification Provider: Zoom Provider

| Home | User Management | Session Manager                                                              |                                                                                                    |  |
|------|-----------------|------------------------------------------------------------------------------|----------------------------------------------------------------------------------------------------|--|
| Com  | munication Prof | Application S                                                                | Settings Verify Settings Commit Cancel administer Push Notification Application Settings                                                                |  |
| Netv | vork Configur 🔨 | *Application Name                                                            | Zoom client                                                                                                    |  |
|      | Failover Groups | Description                                                                  | Zoom client                                                                                                    |  |
|      | Local Host Nam  | *Application Id                                                              | us.zoom.videomeetings                                                                                                    |  |
|      | Remote Access   | *Push Notification Pr<br>Before commit, select SM ar<br>Session Manager to V | Provider         Zoom Provider           and click 'Verify Settings' button to confirm successful connection.           Verify Settings         SM1NAR1 |  |
|      | SIP Firewall    |                                                                              |                                                                                                    |  |

- 10. Click **Verify Settings** to ensure the connection is successful.
- 11. Click **Commit.**
- 12. Navigate to Zoom Web Admin portal > Account Management > Phone System Integration > Settings.
- 13. Copy over the exported Key from Session manager in "Session Manager key for Avaya push notification".

| ZOOM Products Solut                                                    | tions Resources Plans & Pricing                    | g                                                                                                    | Schedule Join Host                                                          | 🗸 Web App 🗸 💄 |  |
|------------------------------------------------------------------------|----------------------------------------------------|----------------------------------------------------------------------------------------------------|-----------------------------------------------------------------------------|---------------|--|
| Alerts & Notifications<br>Location Management<br>Whiteboard Management | Integrated users Setting                           | S                                                                                                    |                                                                             |               |  |
| Notes Management                                                       | Zoom discovery URL                                 | https://zoom.us/.w                                                                                                    | ell-known/avaya/oidc/configuration 🦷                                        |               |  |
| Docs Management NEW                                                    | Avaya Aura Device Service                          | Client name                                                                                                    | AADS domain                                                                 |               |  |
| Recording and Transcript<br>Management                                 | domains                                            | aads<br>eaaads09                                                                                                    | aads.engageavaya.ec.avayacloud.com<br>aads-09.experience.avaya.com          |               |  |
| Clip Management                                                        |                                                    | Manage                                                                                                    |                                                                             |               |  |
| Meeting Summary Management                                             |                                                    |                                                                                                    |                                                                             |               |  |
| Survey Management                                                      | Session manager key for Avaya<br>push notification | {     "systemId": "c23d1793-8487-488d-81fb-56508a85667a.experience.avaya.com",     "description": "Avaya Aura Session Manager",     "publickey": "BEGIN PUBLIC KEY |                                                                             |               |  |
| Workflow Management BETA                                               |                                                    |                                                                                                    |                                                                             |               |  |
| Phone System Integration                                               |                                                    | \nMFkwEwYHKo                                                                                                    | ZIzj0CAQYIKoZIzj0DAQcDQgAELMPVjfz0alfYmCSrIVjoMh2                           | 2RGeU         |  |
| Reports                                                                |                                                    |                                                                                                    |                                                                             |               |  |
| Scheduling Tracking Fields                                             | Integrated calling on Allow<br>Zoom mobile Zoom    | <i>i</i> use the integrated pl<br>n mobile client                                                                                                    | hone system to phone call on                                                |               |  |
| > Advanced                                                             | If this<br>Phor<br>party                           | s option is turned on ar<br>le System Integration, 1<br>phone system to place                                                                                      | nd the users are on the list of<br>these users can use the 3rd<br>e a call. |               |  |

**Note**: If connectivity verification fails at steps 6 or 10, verify that the certificate is correctly installed (refer to section 6) and check if a firewall update might be required.

## 8 Device Adaptation

In certain environments the below Device Adaptation configuration may be required in order for Zoom client features to operate properly. For example, if the system is configured to send E.164 numbers for the calling party to the Zoom client, it may not be able to match the number with the corresponding user's extension. In such cases the below Device Adaptation can be configured to translate the calling number information being sent to the client.

**Note**: If the Communication Manager (CM) is configured to use public numbering format on the trunk group(s) and/or the system is configured to adapt numbers to a format different from the number format recognized by the Zoom client, this Device Adaptation configuration will be required.

### 8.1 Regular Expression Adapter configuration

- In SMGR Navigate to Routing → Adaptations → Regular Expression Adaptations page
- 2. Add a new entry with the following contents on the **Regular Expression** Adaptation Details page:
  - Name: Zoom Digit Adaptation

#### • State: enabled

| Aura® System Manage | r 10.2 | Users ×                               | nortcuts ~                 |           | Search 💄 🚍 |
|---------------------|--------|---------------------------------------|----------------------------|-----------|------------|
| Home Routin         | g      |                                       |                            |           |            |
| Routing             | ^ Î    | Regular Expression Adaptation Details | Commit Cancel              |           |            |
| Domains             |        | General                               |                            |           |            |
| Locations           |        | Veneral                               | * Name: Zoom Digit Adaptat | tion      |            |
| Conditions          |        |                                       | Notes:                     |           |            |
| Adaptations         | ^      |                                       | State: enabled V           |           |            |
| Adaptation          | 5      | Incoming Adaptation Rules             |                            |           |            |
| Regular Ex          | oressi | Add Edit Duplicate Remove             |                            |           |            |
| »»<br>- · · ·       |        | 0 Items 🧔                             |                            |           | Filter     |
| Device Ma           | pings  | Order Rule Name                       |                            | Condition | Notes      |
| SIP Entities        |        | Outgoing Adaptation Rules             |                            |           |            |
| Entity Links        |        | Add Edit Duplicate Remove             |                            |           |            |
| Time Ranges         |        | 0 Items 🧔                             |                            |           | Filter     |
| Roution Policie     |        | Order Rule Name                       |                            | Condition | Notes      |
| Dial Patterns       |        |                                       | Commit Cancel              |           |            |
| Regular Express     | ions   |                                       |                            |           |            |
| <                   |        |                                       |                            |           |            |

- 3. Under Outgoing Adaptation Rules click on Add
- 4. Add a new entry with the following contents on the **Regular Expression** Adaptation Rule Details page:
  - Name: Zoom 10-digit adaptation
  - Condition: (blank)
  - Direction: Outgoing
  - Under Rule Actions, configure rules for adapting P-Asserted-Identity, Contact, and From headers as shown below. Enter the Match Expression and Replace / Add Expression as required for the given Aura configuration.

| AVAYA<br>Aura® System Manage | r 10.2 | Users 🗸 🍾 Elements 🗸 💿 Service | s v   Widgets v Shortcuts v | v                        |                  |          |                  | Search 🔰 🐥 🚍       |
|------------------------------|--------|--------------------------------|-----------------------------|--------------------------|------------------|----------|------------------|--------------------|
| Home Routin                  | 9      |                                |                             |                          |                  |          |                  |                    |
| Routing                      | ^ 1    | Regular Expression Ada         | otation Rule Details        | [Done] Canc              | el               |          |                  |                    |
| Domains                      |        | General                        |                             |                          |                  |          |                  |                    |
| Locations                    |        | General                        |                             | Rule Name: Zoom 10-digit | adaptation       |          |                  |                    |
| Conditions                   |        |                                |                             | Condition:               | ]                |          |                  |                    |
|                              |        |                                |                             | * Direction: Outgoing ¥  |                  |          |                  |                    |
| Adaptations                  | Ŷ      |                                |                             | * Order: 1 ¥             |                  |          |                  |                    |
| Adaptation                   | \$     |                                |                             | Notes:                   |                  |          |                  |                    |
| Regular Exp                  | ressi  | Rule Variables                 |                             |                          |                  |          |                  |                    |
| Device Map                   | pings  | Add Remove                     |                             |                          |                  |          |                  |                    |
| CID Contribution             |        | 0 Items 🐡                      |                             |                          |                  |          |                  | Filter:            |
| Sile Entities                |        | Variable Name                  | Source Type                 |                          | Source           | Instance | Match Expression | Notes              |
| Entity Links                 |        |                                |                             |                          |                  |          |                  |                    |
| Time Ranges                  |        | Rule Actions                   |                             |                          |                  |          |                  |                    |
| Routing Policies             |        | Add Remove                     |                             |                          |                  |          |                  | Filmer             |
| Di-I D-H                     | . I    | 3 items @                      | Source                      | stance Oneration         | Match Expression | Penlace  | / Add Evanession | Filter:            |
| Deal Patterns                |        | Black Boarde Type     Header   | Q.P-Asserted-Identity Q     | any modify V             | ₽ \+1555         | 555      | ,                | remove +1 for Zoom |
| Regular Express              | ions   | □ * * 2 Header                 | Q Contact Q                 | any modify 💙             | ₽ \+1555         | 555      |                  | remove +1 for Zoom |
| <                            |        | . 🖲 🖲 3 Header 💙               | Q From Q                    | any modify 🗸             | +1555            | 555      |                  | remove +1 for Zoom |
|                              |        | Select : All, None             |                             |                          |                  |          |                  |                    |

**Note**: The entries shown in the screenshot above only represent an example configuration. The digit adaptations required need to be customized for the specific Aura configuration.

### 8.2 Regular Expression Adapter configuration

- 1. Navigate to Routing  $\rightarrow$  Adaptations  $\rightarrow$  Device Mappings page
- 2. Add a new entry with the following contents on the **Device Mapping Details** page:
  - Name: **Zoom mapping**
  - User Agent: Zoom.\*
  - Origination Dial Pattern Set: (blank)
  - Under Adaptations, click on Add to add the Zoom digit adaptation to the device mapping.

| Aura® | System Manager 10.2 | 占 Use | rs v    | ۶ 🗲      | ements v  | Services v    | /   wid | lgets v Shortcuts v | ,            |                           |         |          |       | Search | ۰ |
|-------|---------------------|-------|---------|----------|-----------|---------------|---------|---------------------|--------------|---------------------------|---------|----------|-------|--------|---|
| Ho    | me Routing          |       |         |          |           |               |         |                     |              |                           |         |          |       |        |   |
| Ro    | uting ^             | Ď     | evi     | ce Ma    | apping    | Details       |         |                     |              | Commit Cancel             |         |          |       |        |   |
|       | Domains             | G     | ener    | al       |           |               |         |                     |              |                           |         |          |       |        |   |
|       | Locations           |       |         |          |           |               |         |                     | * Name:      | Zoom mapping              | ]       |          |       |        |   |
|       | Conditions          |       |         |          |           |               |         |                     | User Agent:  | Zoom.*                    | ]       |          |       |        |   |
|       | Adaptations         |       |         |          |           |               |         | Origination Dia     | Pattern Set: | ~                         |         |          |       |        |   |
|       |                     |       |         |          |           |               |         |                     | Notes:       |                           |         |          |       |        |   |
|       | Adaptations         |       |         |          |           |               |         |                     | • Order:     | 5 🕶                       |         |          |       |        |   |
| ×     | Regular Expressi    |       | dapt    | ations   | 3         |               |         |                     |              |                           |         |          |       |        |   |
|       | Device Mappings     |       |         | rder     | Name      |               |         |                     | Module Nam   | e                         | State   | <br>Туре | Notes |        |   |
|       | SID Entition        |       |         | 1        | Zoom digi | it adaptation |         | ~                   | RegExpAdap   | ter                       | enabled | regexp   |       |        |   |
|       | Jir chutes          | S     | elect : | All, Non | е         |               |         |                     |              |                           |         |          |       |        |   |
|       | Entity Links        |       |         |          |           |               |         |                     |              | Commit Cancel             |         |          |       |        |   |
|       | Time Ranges         |       |         |          |           |               |         |                     |              | Contraction of the second |         |          |       |        |   |
|       | Routing Policies    |       |         |          |           |               |         |                     |              |                           |         |          |       |        |   |
|       | Dial Patterns 🗸 🗸   | ١.    |         |          |           |               |         |                     |              |                           |         |          |       |        |   |
|       | Regular Expressions |       |         |          |           |               |         |                     |              |                           |         |          |       |        |   |
|       | <                   |       |         |          |           |               |         |                     |              |                           |         |          |       |        |   |

## 9 User Provisioning

### 9.1 System Manager (SMGR) configuration

#### 9.1.1 User Management – Session Manager Profile screen

To enable Zoom for a specific user, you must select Zoom from the drop-down list under Third-Party Clients on the Session Manager Profile for that user. See the screen below.

| Home    | User Management     |                                    |                  |
|---------|---------------------|------------------------------------|------------------|
| User Ma | nagement ^          | Emergency Calling Applicatio       | n Sequences      |
| Mar     | nage Users          | Emergency Calling Origination      | elect ~          |
| Pub     | lic Contacts        | sequence.                          |                  |
| Sha     | red Addresses       | Emergency Calling Termination      | elect v          |
| Syst    | tem Presence ACLs   | Sequence.                          |                  |
| Con     | nmunication Profile | Call Routing Settings              |                  |
|         |                     | * Home Location :                  | IR1381_RW_NAR1 Q |
| 2       |                     |                                    |                  |
|         |                     | Conference Factory Set:            | elect v          |
|         |                     |                                    |                  |
|         |                     | Call History Settings              |                  |
|         |                     | Enable Centralized Call  History?: |                  |
|         |                     |                                    | _                |
|         |                     | Third Party Clients                |                  |
|         |                     | Enable Zoom Client : 🔽             |                  |
|         |                     |                                    |                  |

### 9.1.2 Session Manager – Communication Profile Editor screen

You can also enable Zoom for many users at one time using the Communication Profile Editor screen. The Third-Party Client column shows the selected value for that user.

| sion Manager 🔷 🔨        | Co     | mmunicat            | ion Prof           | ile Edito          | r                            |                         |                                                              |                  |                                     | Help                  |
|-------------------------|--------|---------------------|--------------------|--------------------|------------------------------|-------------------------|--------------------------------------------------------------|------------------|-------------------------------------|-----------------------|
| Dashboard               | This p | age allows you to e | dit Session Man    | ager Communica     | tion Profiles for users.     |                         |                                                              |                  |                                     |                       |
|                         |        |                     |                    |                    |                              |                         |                                                              |                  |                                     | Customize             |
| Session Manager Ad Y    | Ses    | sion Manage         | er Commun          | nication Pr        | ofiles                       |                         |                                                              |                  |                                     |                       |
| Global Settings         | 2 Ite  | ems 🍣 Show          | All 🗸              |                    |                              |                         |                                                              |                  | F                                   | ilter: Enable         |
| Communication Profile   |        | Login Name 🛦        | Address:<br>Handle | Address:<br>Domain | Secondary<br>Session Manager | Origination<br>Sequence | Block New Registration When<br>Maximum Registrations Active? | Home<br>Location | Enable Centralized<br>Call History? | Third Party<br>Client |
|                         | 0      | a@a.com             | 5551110500         | avaya.com          | (None)                       | (None)                  | No                                                           | Home             | No                                  | ZOOM                  |
| Network Configuration ~ |        | b@b.com             | b                  | avaya.com          | (None)                       | (None)                  | No                                                           | Home             | No                                  | (None)                |
|                         | Sele   | ct : All, None      |                    |                    |                              |                         |                                                              |                  |                                     |                       |
| Device and Location Y   |        |                     |                    |                    |                              |                         |                                                              |                  |                                     |                       |

#### 9.1.3 Session Manager – User Registrations screen

The screen below was customized to show the SIP User Agent header, showing the Zoom clients that have registered in the column on the right-hand side.

|   |        |                                          |                          | zoom   |        | T              |             |                            |                       |     |
|---|--------|------------------------------------------|--------------------------|--------|--------|----------------|-------------|----------------------------|-----------------------|-----|
| 0 | ► Show | 5551110127@engageavaya.ec.avayacloud.com | zoomuser27@cuoncloud.com | Zoom27 | User27 | NR1381_RW_NAR1 | 10.16.93.9  | ZoomPbxPhone_Windows_C     | lient(6.2.0.45566)    | 2/3 |
| 0 | ► Show | 5551110127@engageavaya.ec.avayacloud.com | zoomuser27@cuoncloud.com | Zoom27 | User27 | NR1381_RW_NAR1 | 10.16.93.9  | ZoomPbxPhone_IOS_Pad(6     | .2.0 (17737))         | 2/3 |
| 0 | ► Show | 5551110125@engageavaya.ec.avayacloud.com | zoomuser25@cuoncloud.com | Zoom25 | User25 | NR1381_RW_NAR1 | 10.16.93.9  | ZoomPbxPhone_IOS_Pad(6     | .2.0 (14494))         | 1/3 |
| 0 | ► Show | 5551110122@engageavaya.ec.avayacloud.com | zoomuser22@cuoncloud.com | Zoom22 | User22 | NR1381_RW_NAR1 | 10.16.93.9  | ZoomPbxPhone_Android_Ph    | one(66.6.64722.0907)  | 1/3 |
| 0 | ► Show | 5551110121@engageavaya.ec.avayacloud.com | zoomuser21@cuoncloud.com | Zoom21 | User21 | NR1381_RW_NAR1 | 10.16.93.17 | Avaya one-X Deskphone 7.1  | 1.15.2.1 ccf954a3e1f6 | 1/3 |
| 0 | > Show | 5551110120@engageavaya.ec.avayacloud.com | zoomuser20@cuoncloud.com | Zoom20 | User20 | NR1381_RW_NAR1 | 10.16.93.9  | ZoomPbxPhone_MAC_Client    | (6.2.0.40057)         | 1/3 |
| ٥ | ▶ Show | 5551110107@engageavaya.ec.avayacloud.com | zoomuser07@cuoncloud.com | Zoom07 | User07 | NR1381_RW_NAR1 | 10.16.93.17 | ZoomPbxPhone_Android_Pa    | d(6.0.2 (20650))      | 1/3 |
| 0 | ► Show | 5551110103@engageavaya.ec.avayacloud.com | zoomuser03@cuoncloud.com | Zoom03 | User03 | NR1381_RW_NAR1 | 10.16.93.17 | Avaya J179 IP Phone 4.1.5. | 0.6 c81fea973de3      | 1/3 |
| 0 | > Show | 5551110100@engageavaya.ec.avayacloud.com | zoomuser00@cuoncloud.com | Zoom00 | User00 | NR1381_RW_NAR1 | 10.16.93.17 | Avaya J179 IP Phone 4.1.5. | 0.6 c81feae40568      | 1/3 |
| 0 | > Show |                                          | zoomuser05@cuoncloud.com | Zoom05 | User05 | NR1381_RW_NAR1 |             |                            | Activate Windo        | 0/3 |
| 0 | ▶ Show |                                          | zoomuser04@cuoncloud.com | Zoom04 | User04 | NR1381_RW_NAR1 |             |                            | Go to Settings to act | 0/3 |
| 0 | Chau   |                                          |                          |        |        |                |             |                            |                       |     |

Once the configuration above is complete Zoom Admin user can start with user provisioning.

### 9.2 Zoom User Provisioning

#### 9.2.1 Add users

Navigate to Zoom Web Admin portal > *Account Management* > *Phone System Integration* > *Integrated Users*.

**Note**: Zoom users should be already added under *User Management > Users*.

- 1. Click "Add AADS user" for single user provisioning or choose "Import from CSV" for bulk provisioning.
- 2. Select user(s) from the list, select AADS domain and click Add button. **Note**: You can add a maximum of 50 users.

| Select users                       |                                  | Selected(0/50) |           |
|------------------------------------|----------------------------------|----------------|-----------|
| Name                               | Email Address                    |                | *         |
| ) CL Teoh                          |                                  |                |           |
| ) Avaya_Go_Test Ut955EPg           | kaiwang.nie+GO+1725513131@test.z |                |           |
|                                    |                                  |                |           |
|                                    |                                  |                |           |
|                                    |                                  |                | Ŧ         |
|                                    |                                  |                | Clear all |
| > 15/page v 2 res                  | ult(s)                           |                |           |
| Assign AADS domain                 |                                  |                |           |
| aads.engageavaya.ec.avayacloud.com | n v                              |                |           |

The newly added user will initially appear in the **Integrated Users** list with the status "**Syncing**." Refresh the page to update the status. If the user is successfully provisioned, the SIP Station and Domain will be displayed on the screen and Status will be updated accordingly.

| Email                  | User Name  | AADS domain                   | Domain      | Last<br>Registration<br>Time | Status     |  |
|------------------------|------------|-------------------------------|-------------|------------------------------|------------|--|
| aadstestzoom@gmail.com | 5551112112 | aads.engageavaya.ec.avayaclou | engageavaya | 11/05/2024<br>03:25:58 AM    | Registered |  |

#### 9.2.2 Import users

To add users, ensure that the email address matches the email address that was used while creating the Zoom user and the assigned license. Updated users can only be applied to the AADS domain, so do not modify the email address in the existing data. Ensure that the AADS domain matches the domain registered in the **Settings** tab. **Note**: The maximum number of users is 10.000.

- 1. Click the **Integrated Users** tab at the top of the page.
- 2. At the top of the page, click **Import from CSV**, then choose **Import PSI users** with AADS.
- 3. In either the **Add users** tab or the **Update users** tab, download and edit the CSV template, then upload the template.

#### 9.2.3 Export users to a CSV file

- 1. Click the **Integrated Users** tab at the top of the page.
- 2. At the top of the page, click **Export to CSV file**. The list of users and their information will be exported to a CSV file.

#### 9.2.4 Status of the Phone System Integration (PSI) user

| Status          | Description                                                                                                    |
|-----------------|----------------------------------------------------------------------------------------------------|
| Idle            | The SIP credential has already been synchronized with Zoom, but the user has not yet registered with the Zoom Workplace app.            |
| Syncing         | Waiting for Zoom to load SIP credentials, which is dependent on the sync queue workload.                                                |
| Sync failed     | Unable to load SIP credentials from the AADS.                                                                                           |
| Register failed | The Zoom Workplace app is unable to register with the SIP credential. You can check the error code and detailed errors on the PSI page. |
| Registered      | The Zoom Workplace app has successfully registered with the SIP server.                                                                 |

#### ©2025 Avaya LLC. All Rights Reserved.